## คู่มือการใช้งานระบบ Happinometer (สำหรับสมาชิก)

- L BYSINNY X ▲
  C © 1641154124
  C © 1641154124
  C © 1641154124
  C © 1641154124
  C © 1641154124
  C © 1641154124
  C © 1641154124
  C © 1641154124
  C © 1641154124
  C © 1641154124
  C © 1641154124
  C © 1641154124
  C © 1641154124
  C © 1641154124
  C © 1641154124
  C © 1641154124
  C © 1641154124
  C © 1641154124
  C © 1641154124
  C © 1641154124
  C © 1641154124
  C © 1641154124
  C © 1641154124
  C © 1641154124
  C © 1641154124
  C © 1641154124
  C © 1641154124
  C © 1641154124
  C © 1641154124
  C © 1641154124
  C © 1641154124
  C © 1641154124
  C © 1641154124
  C © 1641154124
  C © 1641154124
  C © 1641154124
  C © 1641154124
  C © 1641154124
  C © 1641154124
  C © 1641154124
  C © 1641154124
  C © 1641154124
  C © 1641154124
  C © 1641154124
  C © 1641154124
  C © 1641154124
  C © 1641154124
  C © 1641154124
  C © 1641154124
  C © 1641154124
  C © 1641154124
  C © 1641154124
  C © 1641154124
  C © 1641154124
  C © 1641154124
  C © 1641154124
  C © 1641154124
  C © 1641154124
  C © 1641154124
  C © 1641154124
  C © 1641154124
  C © 1641154124
  C © 1641154124
  C © 1641154124
  C © 1641154124
  C © 1641154124
  C © 1641154124
  C © 1641154124
  C © 16411541244
  C © 1641154124
  C © 1641154124
  C © 1641154124
  C © 1641154124
  C © 1641154124
  C © 1641154124
  C © 1641154124
  C © 1641154124
  C © 1641154124
  C © 1641154124
  C © 1641154124
  C © 1641154124
  C © 1641154124
  C © 1641154124
  C © 1641154124
  C © 1641154124
  C © 1641154124
  C © 1641154124
  C © 1641154124
  C © 1641154124
  <pC © 1641154124</p>
  <pC © 1641154124</p>
  <pC © 1641154124</p>
  <p
- 1. เข้า Internet Browser พิมพ์ happinometer.moph.go.th

2. สมัครสมาชิก โดย คลิกที่ Register

| Register Sign in |                                         |  |
|------------------|-----------------------------------------|--|
|                  | ลงทะเบียนเพื่อทำแบบทดสอบวัดระดับความสุข |  |
|                  | Username<br>pid13@hcode5<br>างใสผ่าน    |  |
|                  | ชินชน                                   |  |
|                  | ลงทะเบียน                               |  |
|                  | ค้นหารหัสหน่วยงาน 5 หลัก                |  |

- 3. กรอกข้อมูลสำหรับการลงทะเบียน
  - เลขประจำตัว 13 หลัก ตามด้วย @ และรหัสหน่วยงาน 5 หลัก เช่น

1234567890123@12345 \*หากไม่ทราบรหัส 5 หลัก สามารถกดปุ่มค้นหาหน่วยงาน 5 หลัก เพื่อค้นหาได้ โดยคลิกที่ ค้นหารหัสหน่วยงาน 5 หลัก จะปรากฏหน้าต่างตามภาพ

| หน้าแรก ประชาสัมพันธ์ ส่อนุลองโดงหย่านส                                                                                                    | download เอกสาร ผู้ดูแลระบบ contact                                                                                                    |
|----------------------------------------------------------------------------------------------------|----------------------------------------------------------------------------------------------------|
| รหัสหน่วยงานบริการสุขภาพ<br>สำนักนโยบายและยุทธศาสตร์ สำนักงานปลัด                                                                                                    | เกระทรวงสาธารณสุข                                                                                                    |
| คับหาข้อมูลตามเงื่อบไขที่กำหนด     รหัสหน่วยงาน(9 ผลัก)     รหัส หน่วยงาน(6 ผลัก)     รหัส หน่วยงานเติม(5 ผลัก)     ชื่อหน่วยงาน     ชื่อหน่วยงาน      ชื่อหน่วยงาน      ชื่อหน่วยงาน      ชื่อหน่วยงาน      ชื่อหน่วยงาน      ชื่อหน่วยงาน      ชื่อหน่วยงาน       ชื่อหน่วยงาน       ชื่อหน่วยงาน |                                                                                                    |
| ลงกผุกระทรงง<br>กรม<br>ประเภทสถานพยาบาล<br>ระดับปิดความสามารถโรงพยาบาล                                                                                                    | << Lianrstums >>   >  >  >  >  >  >  >  >  >  >  >  >  >  >  >  >  >  >  >  >  >  >  >  >  >  >  >  >  >  >  >  >  >  >  >  >  >  >  >  >  >  >  >  >  >  >  >  >  >  >  >  >  >  >  >  >  >  >  >  >  >  >  >  >  >  >  >  >  >  >  >  >  >  >  >  >  >  >  >  >  >  >  >  >  >  >  >  >  >  >  >  >  >  >  >  >  >  >  >  >  >  >  >  >  >  >  >  >  >  >  >  > Lianrstu</th |
| สถานะการเป็ดบริการ<br>ระดับการให้บริการ<br>จังหรัด<br>เครือบ่ายบริการ                                                                                                    | << เลือกรายการ >> •<br><< เลือกรายการ >> •<br><< เลือกร้องทีล >> •<br><< เลือกร้องทีล >> •                                                                                                    |
|                                                                                                    | ส้นหาข้อมูล                                                                                                    |

กรอกข้อมูลที่ต้องการค้นหา แล้วคลิก "ค้นหาข้อมูล" จะปรากฏหน้าต่างข้อมูล ดังนี้

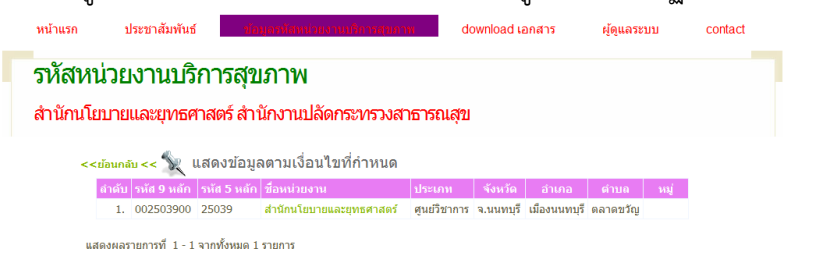

เมื่อได้รหัสหน่วยงาน 5 หลักแล้ว กลับไปหน้าลงทะเบียน เพื่อดำเนินการลงทะเบียนใช้ระบบ

- กำหนดรหัสผ่าน (ตั้งตามความต้องการของสมาชิก)
- ยืนยันรหัสผ่านอีกครั้ง
- 4. เข้าสู่ระบบ กรอก Username และ รหัสผ่าน

| เข้าสู่ระบบวัดความสุขด้วยตนเอง<br>Email |  |
|-----------------------------------------|--|
| รหัสผ่าน                                |  |

เริ่มทำแบบสอบถาม (ข้อคำถามมีทั้งหมด 69 ข้อ)

| Report Export Logout                                                                                                    |               |
|----------------------------------------------------------------------------------------------------|---------------|
| HAPPINOMETER                                                                                                    | <b>000019</b> |
| 1 : ข้อมูลทั่วไป<br>1) เพศ<br>®หญิง                                                                                                    |               |
| ขณะนี้ท่านกำลังดั้งครรภ์หรือไม่ (ถามเฉพาะเพศหญิง)<br>® ไม่ได้ตั้งครรภ์                                                                        |               |
| <ul> <li>2) อายุ</li> <li>31</li> <li>3) จังหวัดที่ท่านอาศัยอยู่ในปัจจุบันเป็นจังหวัดเดียวกับภูมิลำเนาหรือไม่</li> <li>*โมไซ</li> </ul>       |               |
| 4) ท่านจบการศึกษาสูงสุด ในระดับใด (ไม่รวมระดับการศึกษาที่ยังไม่ส่าเร็จการศึกษา)<br>                                                           |               |
| <ul> <li>๖) สถานภาพสมรล         <ul> <li>โสด</li> <li>•</li> </ul> </li> <li>6) ท่านมีบุตรหรือไม่ (รวมลูกบุญธรรม/ลูกติด/ลูกเลี้ยง)</li> </ul> |               |
| <u>โม่มี</u><br>7) งานที่ท่านทำเป็นงานลักษณะใด<br><u>งานสำนักงาน</u> ▼                                                                        | •             |

6. เมื่อทำแบบสอบถามเสร็จสิ้น จะแสดงผลดังภาพ

|                                                                                                    |               | Report Expo | rt Logout                                                                                                    |             |          | <b>()</b>        |             |           |                |                                | Happin<br>postalistantu<br>postalistantu<br>postalist |
|----------------------------------------------------------------------------------------------------|---------------|-------------|----------------------------------------------------------------------------------------------------|-------------|----------|------------------|-------------|-----------|----------------|--------------------------------|----------------------------------------------------------------------------------------------------|
|                                                                                                    |               |             |                                                                                                    |             |          | Print            | MT 3D       |           |                |                                |                                                                                                    |
| Immediation       Average Score         Happy Boldy       0.00         Happy Boldy       0.00         Happy Boldy       Happy Boldy         Happy Hamy       Happy Boldy         Happy Hamy       Happy Boldy         Happy Hamy       Hapy Boldy         Ha                                                                                                    |               |             |                                                                                                    |             | Average  | Score for :      |             |           |                |                                |                                                                                                    |
| Happy Raix       0.00         Happy Raix       0.00         Happy Raix       0.00         Happy Raix       0.00         Happy Money       0.00         Happy Money       0.00         Happy Money       0.00         Happy Money       0.00         Happy Money       0.00         Happy Money       0.00         Happy Money       0.00         Happy Money       0.00         Happy Money       0.00         Happy Money       0.00         Happy Money       Mappy Money         Happy Money       Happy Hart         Happy Money       Happy Hart         Happy Money       Happy Hart         Happy Money       Happy Hart         Happy Money       Happy Hart         Happy Money       Happy Hart         Happy Money       Happy Hart         Happy Hart       Happy Hart         Happy Hart       Happy Hart         Happy Hart       Happy Hart         Happy Hart       Happy Hart         Happy Hart       Happy Hart         Happy Hart       Happy Hart         Happy Hart       Happy Hart         Happy Hart                                                                                                    |               |             |                                                                                                    |             | Dimensio | Dimension        |             |           |                |                                |                                                                                                    |
| Happy Haat       0.00         Happy Haat       0.00         Happy Honey       0.00         Happy Work       0.00         Happy Work       0.00         Happy Work       0.00         Happy Work       0.00         Happy Work       0.00         Happy Work       0.00         Happy Work       0.00         Happy Work       0.00         Happy Work       0.00         Work       0.00         Work       0.00         Work       0.00         Work       0.00         Work       0.00         Work       0.00         Work       Happy Horey         Happy Work       Happy Brain         Happy Brain       Happy Family         Work       Happy Family         Happy Brain       Happy Family         Work       Happy Family         North       Happy Family         North       Happy Family         North       Happy Family         North       Happy Family         North       Happy Family         North       Happy Family         North       Happy Family                                                                                                    |               |             |                                                                                                    |             | Happy B  | ody              | 0.00        |           |                |                                |                                                                                                    |
| Happy Society       0.00         Happy Society       0.00         Happy Haniy       0.00         Happy Honey       0.00         Happy Honey       0.00         Happy Honey       0.00         Happy Honey       0.00         Happy Honey       0.00         Happy Honey       0.00         Happy Honey       0.00         Happy Honey       0.00         Happy Honey       0.00         Happy Honey       0.00         Happy Honey       Happy Honey         Happy Honey       Happy Honey                                                                                                    |               |             |                                                                                                    |             | Happy K  | eidx             | 0.00        |           |                |                                |                                                                                                    |
| Happy Society       0.00         Happy Society       0.00         Happy Society       0.00         Happy Money       0.00         Happy Money       0.00         Happy Money       0.00         Happy Money       0.00         Happy Money       0.00         Happy Money       0.00         Happy Money       0.00         Happy Money       0.00         Happy Bain       Happy Bain         Happy Bain       Happy Faminy         Happy Bain       Mappy Sould         Happy Bain       Mappy Sould         Happy Bain       Mappy Sould         Mappy Bain       Mappy Sould         Mappy Bain       Mappy Sould         Mappy Bain       Mappy Sould         Mappy Bain       Mappy Sould         Mappy Bain       Mappy Sould         Mappy Bain       Mappy Sould         Mappy Bain       Mappy Sould         Mappy Bain       Mappy Sould         Mappy Bain       Mappy Sould         Mappy Bain       Mappy Sould         Mappy Bain       Mappy Sould         Mappy Bain       Mappy Sould         Mappy Bain       Mappy Sould <t< td=""><td></td><td></td><td></td><td></td><td>Happy S</td><td>oul</td><td>0.00</td><td></td><td></td><td></td><td></td></t<>                                                                                                    |               |             |                                                                                                    |             | Happy S  | oul              | 0.00        |           |                |                                |                                                                                                    |
| Happy Storie 0.00   Happy Brain 0.00   Happy Money 0.00   Historie 0.00   Function (1000)   Construction (1000) 0.00   Function (1000)   Happy Brain 0.00   Function (1000)   Happy Brain 0.00   Function (1000)   Happy Brain 0.00   Function (1000)   Happy Brain 0.00   Function (1000)   Happy Brain 0.00   Function (1000)   Happy Brain 0.00   Function (1000)   Happy Brain 0.00   Function (1000)   Happy Brain 0.00   Function (1000)   Happy Brain 0.00   Function (1000)   Happy Brain 0.00   Function (1000)   Happy Brain 0.00   Function (1000)   Happy Brain 0.00   Function (1000) Function (1000)                                                                                                    |               |             |                                                                                                    |             | Happy Fa | amily            | 0.00        |           |                |                                |                                                                                                    |
| Happy Brain       0.00         Happy Work Life       0.00         istadia       0.00    (inclusion)          Image: Image: Im                                                                                                    |               |             |                                                                                                    |             | Happy S  | ociety           | 0.00        |           |                |                                |                                                                                                    |
| Happy Work Uf Beg       0.00         Neprot       Logott         VOUR HAPPINOMETER CHART       Image: Comparison of the second of the second of                                                                                        |               |             |                                                                                                    |             | Happy B  | rain             | 0.00        |           |                |                                |                                                                                                    |
| Happy Work       0.00         Happy Boly       Windows         Happy Boly       Happy Boly         Happy Boly       Happy Boly         Happy Boly       Happy Boly         Happy Boly       Happy Boly         Happy Boly       Happy Boly         Happy Boly       Happy Boly         Happy Boly       Happy Boly         Happy Boly       Happy Boly         Happy Boly       Happy Boly         Happy Boly       Happy Boly         Happy Boly       Happy Boly         Happy Boly       Happy Boly         Happy Bolin       Happy Family         Happy Bolin       Happy Family         None       Happy Family         None       Image         Image       Image         Image       Image         Image       Image         Image       Image         Image       Image         Image       Image         Image       Image         Image       Image         Image       Image         Image       Image         Image       Image         Image       Image         Image       Im                                                                                                    |               |             |                                                                                                    |             | Happy M  | oney             | 0.00        |           |                |                                |                                                                                                    |
| Report         Logont         Image: Constrained in the second in the second in the sec                  |               |             |                                                                                                    |             | Happy W  | ork Life         | 0.00        |           |                |                                |                                                                                                    |
|                                                                                                    |               |             |                                                                                                    |             |          | ดาเฉลีย          | 0.00        |           |                |                                |                                                                                                    |
| Happy Money       Happy Heart         Happy Brain       Happy Family         Happy Brain       Happy Family         Society       Happy Family         Image: Construction of the structure of the structure of t                                                                                                    |               |             |                                                                                                    | Happy Work  | Нарру    | r Body<br>Haj    | ppy Relax   |           |                |                                | -                                                                                                    |
| Happy Money         Happy Heart           Happy Brain         Happy Soul           Happy Brain         Happy Family           Society         Happy Family           Society         Happy Family           Output         Society         Happy Family           Mappy         Mappy         Mappy         Mappy           Output         Society         Mappy         Mappy         Mappy           Output         Society         Mappy         Mappy         Mappy         Mappy         Mappy           Mappy         Mappy         Mapy         Mappy         Mappy                                                                                                    |               |             |                                                                                                    | Life        | •        |                  |             | Avg Score | e              |                                | _                                                                                                    |
| Happy Brain         Happy Family           Happy Grain         Happy Family           Happy Grain         Happy Family           Society         Happy Family           Digital Control of Control of C                                                                                                    |               |             |                                                                                                    | Happy Money |          | $\left( \right)$ | Happy Heart |           |                |                                |                                                                                                    |
| Нарру<br>Society         Нарру Family           Image: Society         Happy Family           Image: Society         Image: Society           Image: Society         Image: Society           Image: Society         Ima                                                                                                    |               |             |                                                                                                    | Happy Brain | -        | -                | Happy Soul  |           |                |                                |                                                                                                    |
| Happy<br>Society         Happy Family           Image: Happy Society         Happy Family           Image: Happy Society         Image: Happy Family           Image: Happy Society         Image: Happy Family           Image: Happy Society         Image: Happy Family           Image: Happy Society         Image: Happy Family           Image: Happy Society         Image: Happy Family           Image: Happy Family Society         Image: Happy Family Family           Image: Happy Family Family Family         Image: Happy Family Family Fa                                                                                                    |               |             |                                                                                                    |             |          |                  |             |           |                |                                |                                                                                                    |
| Нарру Society         Нарру Family           Image: Society         Нарру Family           Image: Society         Happy Family           Image: Society         Happy Family           Image: Society         Happy Family           Image: Society         Happy Family           Image: Society         Happy Family           Image: Society         Image: Society           Image: Society         Image: Societ                                                                                                    |               |             |                                                                                                    |             |          |                  |             |           |                |                                |                                                                                                    |
| Society         Image: Constraint of the second second secon          |               |             |                                                                                                    |             | Нарру    | Happy Family     |             |           |                |                                |                                                                                                    |
| Image: Non-Strate with the strate with the strate withe strate withe strate withe strate with the strate with the stra |               |             |                                                                                                    |             | Society  |                  |             |           |                |                                |                                                                                                    |
| Image: Second second second |               |             |                                                                                                    |             |          |                  |             |           | Highcharts.com |                                |                                                                                                    |
| 0.00 0.00 0.00 0.00 0.00 0.00 0.00 0.00 0.00 0.00                                                                                                    | ·@,           | 3           |                                                                                                    | Here's Ban  |          |                  |             |           | 1              | <mark>ดวามสุข</mark><br>ภาพรวม |                                                                                                    |
|                                                                                                    | Stanto Bearly |             | and the second second s |             |          |                  |             |           |                |                                |                                                                                                    |

ทั้งนี้ สามารถดูภาพรวม BMI แบบ 3 มิติของตนเองได้ด้วยการคลิกที่ ปุ่ม BMI 3D จะปรากฏหน้า คำนวณ BMI ที่กรอกไว้

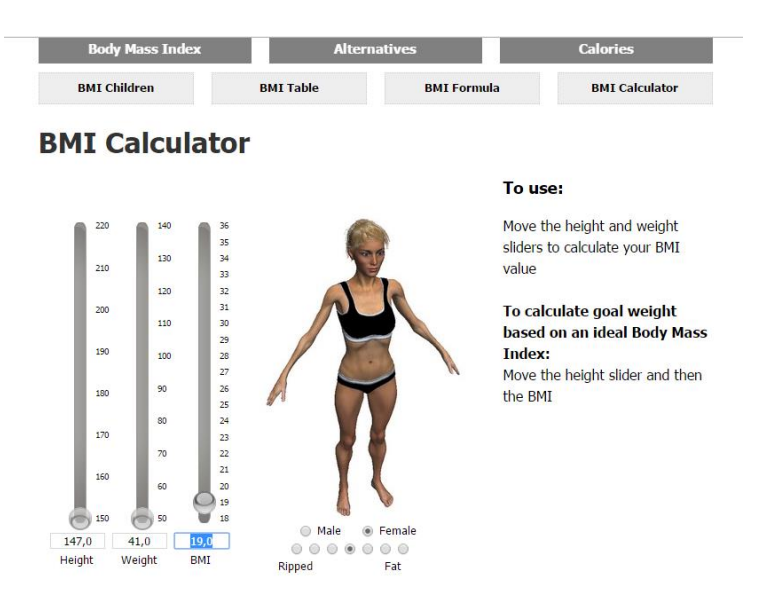

## 7. ระบบรายงาน

- เมนู "Report" เลือกหัวข้อ "Score" สำหรับดูผลคะแนน รายบุคคล

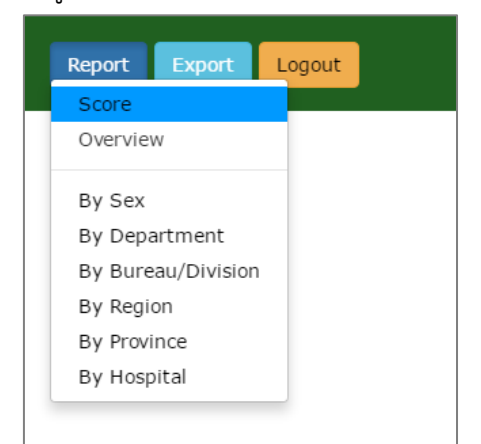

- เมนู "Report" เลือกหัวข้อ "By Department" สำหรับดูผลคะแนนภาพรวม รายกรม
- เมนู "Report" เลือกหัวข้อ "By Burau/Division" สำหรับดูผลคะแนนภาพรวม สำนัก/กอง
- เมนู "Report" เลือกหัวข้อ "By Region" สำหรับดูผลคะแนนภาพรวม รายเขต
- เมนู "Report" เลือกหัวข้อ "By Province" สำหรับดูผลคะแนนภาพรวม รายจังหวัด
- เมนู "Report" เลือกหัวข้อ "By Hospital" สำหรับดูผลคะแนนภาพรวม รายโรงพยาบาล

| Report Ex   | port Logout |                      |                    | •           |                    |          |                   |              |          | H      |
|-------------|-------------|----------------------|--------------------|-------------|--------------------|----------|-------------------|--------------|----------|--------|
|             |             |                      | 12000              | F           | Print              |          |                   |              |          | 119990 |
|             | '@'         | <u></u>              | Repo               |             |                    | Province | <u></u>           |              |          |        |
| จังหวัด     | สุขภาพกายดี | ผ่อนคลายดี           | น้ำใจดี            | ຈິດວິญญาณดี | ครอบครัวดี         | สังคมดี  | ไฟรู้ดี           | สุขภาพเงินดี | การงานดี | តេតីខ  |
| ຈ.ນຸຈິລັມບໍ | 30.00       | 20.00                | <u>()</u><br>60.00 | 60.00       | 33.33              | 29.17    | <u>.</u><br>50.00 | 43.75        | 26.56    | 39.20  |
| ຈັນກນຸຮົ    | 0.00        | 0.00                 | 0.00               | 0.00        | ( <u>)</u><br>0.00 | 0.00     | (T)<br>0.00       | 0.00         | 0.00     | 0.00   |
| ฉะเชิงเทรา  | 0.00        | ( <b>1</b> )<br>0.00 | 0.00               | 0.00        | ( <u>)</u><br>0.00 | 0.00     | 0.00              | 0.00         | 0.00     | 0.00   |
| ชตบุรี      | 0.00        | 0.00                 | 0.00               | 0.00        | 0.00               | 0.00     | 0.00              | 0.00         | 0.00     | 0.00   |
| คราด        | 0.00        | 0.00                 | 0.00               | 0.00        | 0.00               | 0.00     | 0.00              | 0.00         | 0.00     | 0.00   |
|             |             |                      | -                  |             |                    |          |                   |              |          |        |

ตัวอย่าง รายจังหวัด

 เมื่อต้องการย้อนดูผลคะแนนของตนเอง สามารถ Log in โดยใช้ Username และรหัสผ่านเดิมที่ กำหนดไว้ได้